# Referência rápida

# Aprender sobre a impressora

## Uso do painel de controle

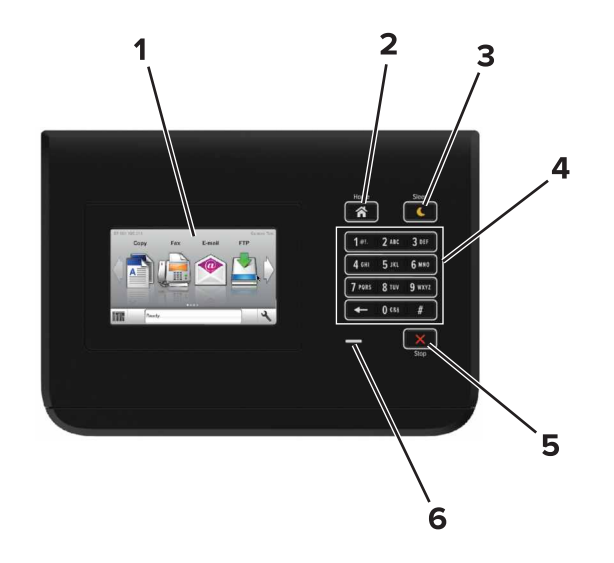

|   | Utilize            | Para                                                                                            |  |
|---|--------------------|-------------------------------------------------------------------------------------------------|--|
| 1 | Visor              | <ul><li>Exibir o status da impressora.</li><li>Configurar e operar a impressora.</li></ul>      |  |
| 2 | Botão Início       | Ir para a tela inicial.                                                                         |  |
| 3 | Botão<br>Suspender | Ativa o Modo de suspensão ou o Modo de hiber-<br>nação.                                         |  |
|   |                    | As ações a seguir tiram a impressora do Modo de<br>suspensão:                                   |  |
|   |                    | <ul> <li>Tocar a tela inicial do painel de controle</li> </ul>                                  |  |
|   |                    | As ações a seguir tiram a impressora do Modo de<br>hibernação:                                  |  |
|   |                    | <ul> <li>Pressionar o botão Modo Suspenso até que a<br/>impressora seja ativada</li> </ul>      |  |
| Į |                    | <ul> <li>Executar uma reinicialização de ativação usando<br/>o interruptor principal</li> </ul> |  |

|   | Utilize                    | Para                                               |  |
|---|----------------------------|----------------------------------------------------|--|
| 4 | Teclado                    | Inserir números, letras ou símbolos na impressora. |  |
| 5 | Botão Parar ou<br>Cancelar | Parar toda a atividade da impressora.              |  |
| 6 | Luz do<br>indicador        | Verificar o status da impressora.                  |  |

# Entendendo as cores das luzes do botão Suspender e do indicador

As cores e luzes do botão Suspender e do indicador no painel de controle da impressora significam um determinado status ou condição da impressora.

| Luz do indicador                                                                      | Status da impressora                                             |                                                          |  |
|---------------------------------------------------------------------------------------|------------------------------------------------------------------|----------------------------------------------------------|--|
| Desativado                                                                            | A impressora                                                     | a está desligada ou no modo Hibernação.                  |  |
| Verde intermitente                                                                    | A impressora está aquecendo, processando dados ou<br>imprimindo. |                                                          |  |
| Totalmente verde A impressora                                                         |                                                                  | está ligada, porém ociosa.                               |  |
| Vermelho piscando                                                                     | A impressora exigir intervenção do usuário.                      |                                                          |  |
| Luz do botão Susper                                                                   | nder                                                             | Status da impressora                                     |  |
| Desativado                                                                            |                                                                  | A impressora está desligada, ociosa ou no estado Pronto. |  |
| Âmbar sólido                                                                          |                                                                  | A impressora está no modo de suspensão.                  |  |
| Pisca em âmbar                                                                        |                                                                  | A impressora está entrando ou saindo do modo Hibernação. |  |
| Piscando em âmbar<br>segundo e, em segui<br>mente desligada por<br>em padrão pulsante | por 0,1<br>ida, completa-<br><sup>-</sup> 1,9 segundo            | A impressora está no modo Hibernação.                    |  |

# Carregamento de papel e mídia especial

## Definindo o tamanho e o tipo de papel

Na tela Bem-vindo, navegue até:

>Menu Papel >Tamanho/tipo do papel > selecione uma

bandeja > selecione o tamanho ou o tipo de papel > 💙

# Definição das configurações do papel Universal

A definição do tamanho de papel Universal é uma configuração definida pelo usuário que permite imprimir em tamanhos de papel que não estão predefinidos nos menus da impressora.

**1** Na tela inicial, navegue até:

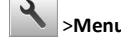

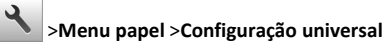

- 2 Selecione uma unidade de medida e, em seguida, configure a altura e a largura da orientação retrato.
- 3 Aplique as alterações.

## Carregamento de bandejas

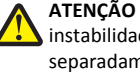

ATENÇÃO — RISCO DE FERIMENTO: Para reduzir o risco de instabilidade do equipamento, carregue cada bandeja separadamente. Mantenha todas as outras bandejas fechadas até serem necessárias.

1 Puxe a bandeja para fora.

Nota: Não remova as bandejas durante a impressão de trabalhos ou enquanto a mensagem Busy (Ocupado) for exibida no visor da impressora. Isso poderá causar um atolamento.

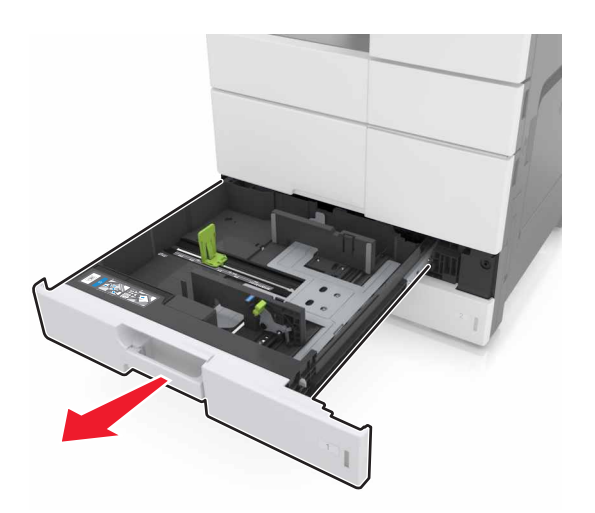

2 Pressione e deslize as guias do papel para a posição correta em relação ao tamanho do papel carregado.

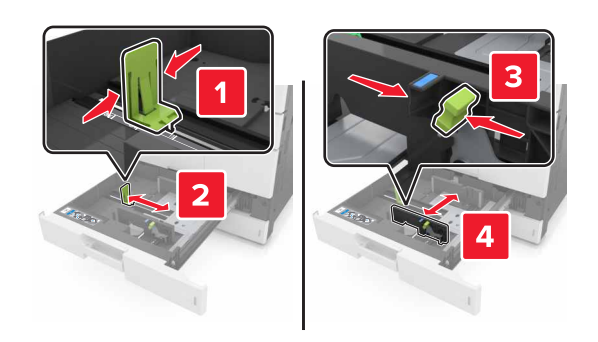

**Nota:** Use os indicadores na parte inferior da bandeja para posicionar as guias.

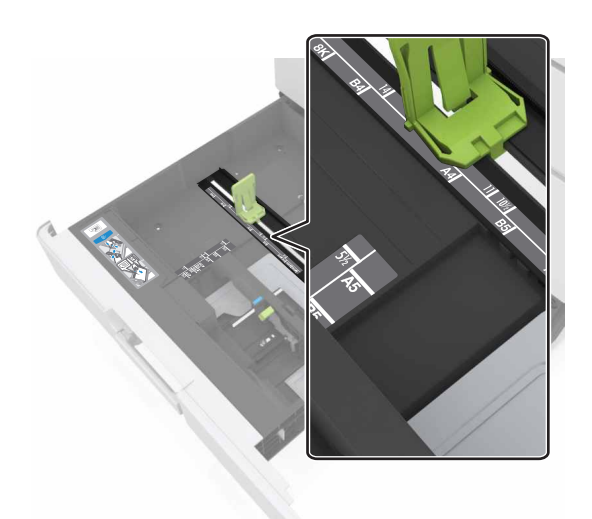

**3** Flexione as folhas para trás e para frente para soltá-las e ventile--as. Não dobre nem amasse o papel. Alinhe as folhas sobre uma superfície plana.

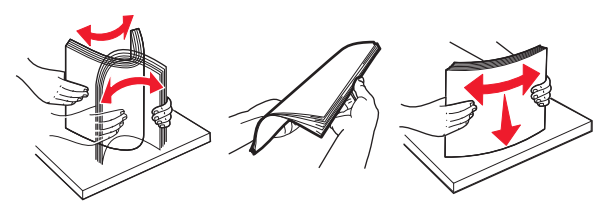

4 Carregue a pilha de papel com o lado para impressão voltado para cima.

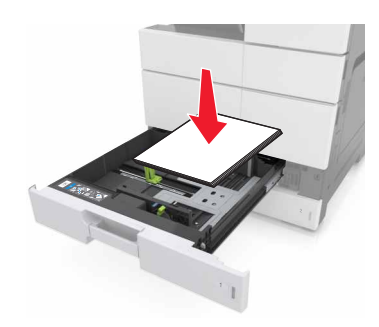

## Notas:

- Carregue o lado para impressão voltado para baixo para impressão frente e verso.
- Carregue o papel perfurado com os furos voltados para a parte frontal ou para a lateral esquerda da bandeja.
- Carregue o papel timbrado com o cabeçalho voltado para a parte esquerda da bandeja.
- Verifique se o papel está abaixo da linha de preenchimento máximo, localizada na margem da bandeja de papel. O excesso pode causar atolamentos de papel.

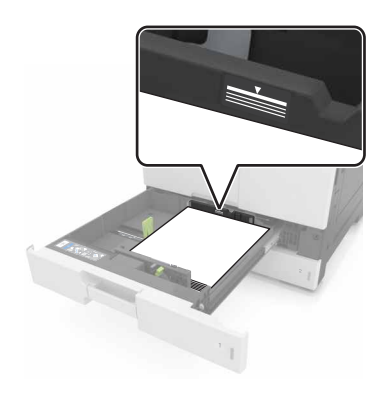

- 5 Insira a bandeja.
- 6 No painel de controle, defina o tipo e o tamanho de papel no menu Papel para corresponder ao papel carregado na bandeja.

# Carregamento do alimentador multifunção

**1** Abra o alimentador multifunção.

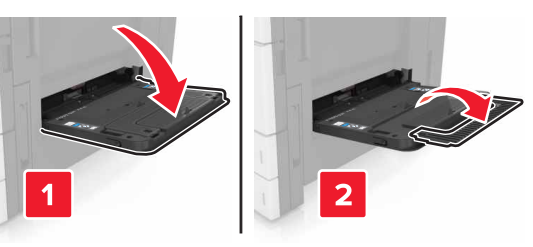

**2** Ajuste a guia para que corresponda ao tamanho do papel que está sendo carregado.

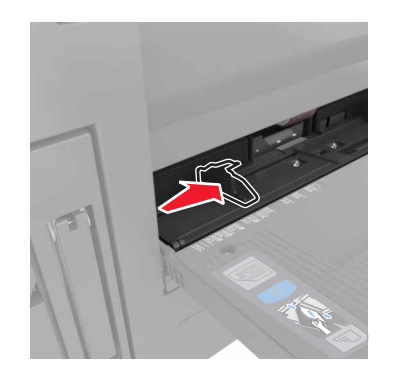

**3** Flexione as folhas de papel para trás e para frente para soltá-las e ventile-as. Não dobre nem amasse o papel. Alinhe as folhas sobre uma superfície plana.

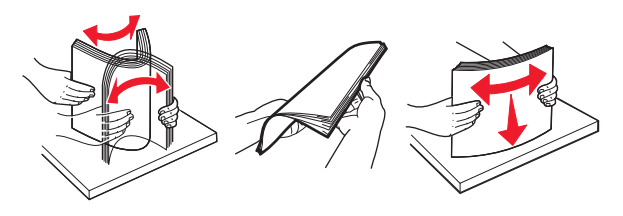

- 4 Carregue o papel.
  - Carregue somente papéis com mesmo tamanho e tipo.

#### Carregar papel timbrado

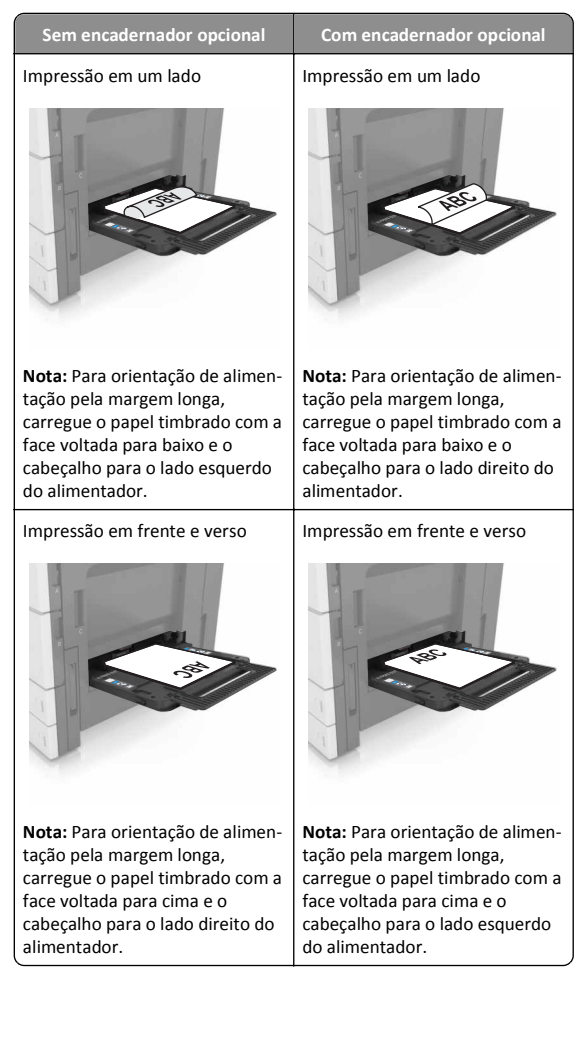

#### Como carregar papel perfurado

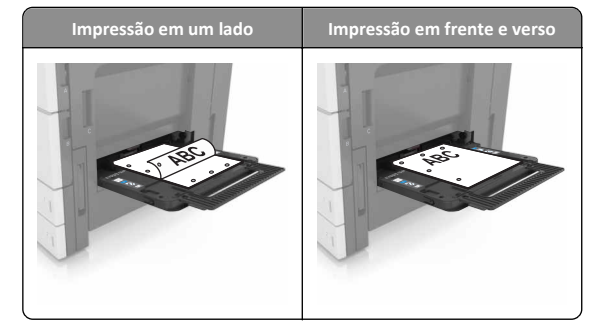

• Carregue envelopes com o lado da aba voltado para baixo.

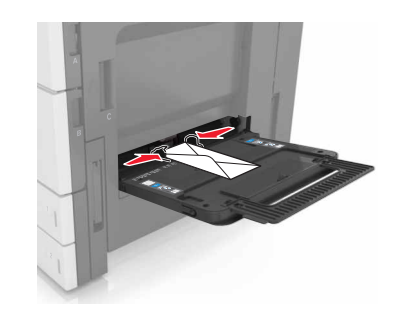

**Aviso—Dano Potencial:** Nunca use envelopes com selos, fechos, lacres, janelas, revestimentos ou autoadesivos. Esses envelopes podem causar sérios danos à impressora.

 Certifique-se de que o papel esteja abaixo da linha de preenchimento máximo. O excesso pode causar atolamentos de papel.

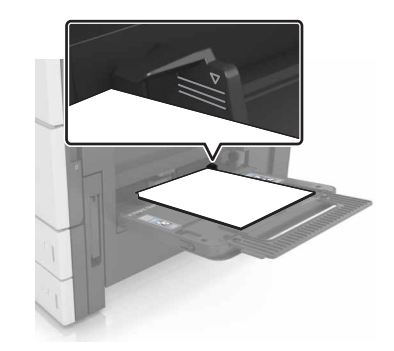

5 No painel de controle, defina o tipo e o tamanho de papel no menu Papel para corresponder ao papel carregado no alimentador.

## Ligação e desligamento de bandejas

## Ligação e desligamento de bandejas

1 Abra o navegador da Internet e digite o endereço IP da impressora no campo de endereço.

### Notas:

- Veja o endereço IP da impressora na tela Bem-vindo da impressora. O endereço IP é exibido como quatro conjuntos de números separados por pontos, por exemplo, 123.123.123.123.
- Se você estiver usando um servidor proxy, desative-o temporariamente para carregar a página da Web corretamente.

## 2 Clique em Definições >Menu Papel.

- **3** Altere as configurações de tamanho e tipo de papel das bandejas que você está vinculando.
  - Para vincular as bandejas, certifique-se que o tamanho e o tipo do papel daquela bandeja corresponde ao da outra bandeja.
  - Para desvincular as bandejas, certifique-se que o tamanho ou o tipo do papel daquela bandeja não corresponde ao da outra bandeja.
- 4 Clique em Enviar.

**Nota:** Você também pode alterar as configurações de tamanho e tipo de papel usando o painel de controle da impressora. Para obter mais informações, consulte <u>"Definindo o tamanho e o tipo de papel" na página 1</u>.

**Aviso—Dano Potencial:** O papel colocado na bandeja deve corresponder ao nome do tipo de papel atribuído na impressora. A temperatura do fusor varia de acordo com o tipo de papel especificado. Podem ocorrer problemas de impressão se as definições não forem configuradas corretamente.

# Criação de um nome personalizado para um tipo de papel

1 Na tela inicial, navegue até:

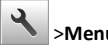

>Menu Papel >Nomes personalizados

- **2** Digite um nome de tipo de papel personalizado e, em seguida, aplique as alterações.
- **3** Toque em **Tipos personalizados** e verifique se o novo tipo de papel personalizado foi substituído pelo nome personalizado.

## Atribuição de um tipo de papel personalizado

## Uso do servidor da Web incorporado

Atribua um nome de tipo de papel personalizado a uma bandeja ao ligar ou desligar as bandejas.

1 Abra o navegador da Internet e digite o endereço IP da impressora no campo de endereço.

### Notas:

- Veja o endereço IP da impressora na tela Bem-vindo da impressora. O endereço IP é exibido como quatro conjuntos de números separados por pontos, por exemplo, 123.123.123.123.
- Se você estiver usando um servidor proxy, desative-o temporariamente para carregar a página da Web corretamente.

### 2 Clique em Definições >Menu Papel >Tipos personalizados.

**3** Selecione um nome de tipo de papel personalizado e depois selecione o tipo de papel.

**Nota:** Papel é o tipo de papel padrão de fábrica para todos os nomes-personalizados definidos pelo usuário.

4 Clique em Enviar.

## Uso do painel de controle da impressora

**1** Na tela inicial, navegue até:

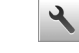

>Menu Papel >Tipos personalizados

**2** Selecione um nome de tipo de papel personalizado e depois selecione o tipo de papel.

**Nota:** Papel é o tipo de papel padrão de fábrica para todos os nomes-personalizados definidos pelo usuário.

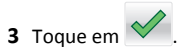

# Imprimindo

## Imprimir um documento

- 1 A partir do painel de controle da impressora, defina o tipo e o tamanho de papel para corresponder ao papel colocado.
- 2 Enviar o trabalho de impressão:

## Para usuários do Windows

- a Com um documento aberto, clique em Arquivo >Imprimir.
- b Clique em Propriedades, Preferências, Opções ou Configuração.
- c Ajuste as definições, se necessário.
- d Clique em OK >Imprimir.

## Para usuários do Macintosh

- **a** Personalize as definições da caixa de diálogo Configurar página:
  - 1 Com um documento aberto, selecione Arquivo >Configuração de página.
  - **2** Escolha um tamanho de papel ou crie um tamanho personalizado de acordo com o papel colocado.
  - 3 Clique em OK.
- **b** Personalize as definições da caixa de diálogo Imprimir:
  - Com um documento aberto, escolha Arquivo > Imprimir. Se necessário, clique no triângulo de detalhes para ver mais opções.
  - **2** A partir dos menus pop-up, ajuste as configurações, se necessário.

**Nota:** Para imprimir em um tipo específico de papel, ajuste a definição do tipo do papel para corresponder ao papel colocado ou selecione a bandeja ou alimentador apropriado.

3 Clique em Imprimir.

## Ajustando a tonalidade do toner

**1** Na tela inicial, navegue até:

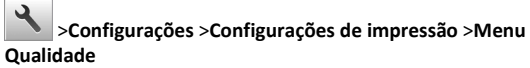

2 Ajuste a configuração de tonalidade do toner e salve as alterações.

## Impressão a partir de uma unidade flash

#### Notas:

- Antes de imprimir um arquivo PDF criptografado, uma mensagem solicitará que você digite a senha do arquivo usando o painel de controle.
- Você não pode imprimir arquivos para os quais não tenha permissões de impressão.
- **1** Insira uma unidade flash na porta USB.

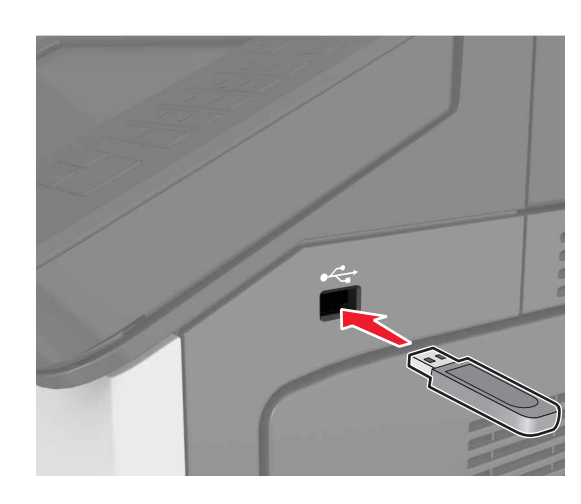

#### Notas:

- Um ícone de unidade flash será exibido na tela inicial guando uma unidade flash estiver instalada.
- Se você inserir a unidade flash guando a impressora solicitar atenção, como no caso de um atolamento, a impressora ignorará a unidade flash.
- Se você inserir o dispositivo de memória enquanto a impressora estiver processando outros trabalhos de impressão, a mensagem Ocupada será exibida. Após o processamento desses trabalhos, talvez seja necessário exibir a lista de trabalhos suspensos para imprimir documentos a partir da unidade flash.

Aviso-Dano Potencial: Não toque em áreas mostradas da impressora ou da unidade flash enquanto a impressora estiver imprimindo ativamente, lendo ou gravando no dispositivo de memória. Poderá haver perda de dados ou falha.

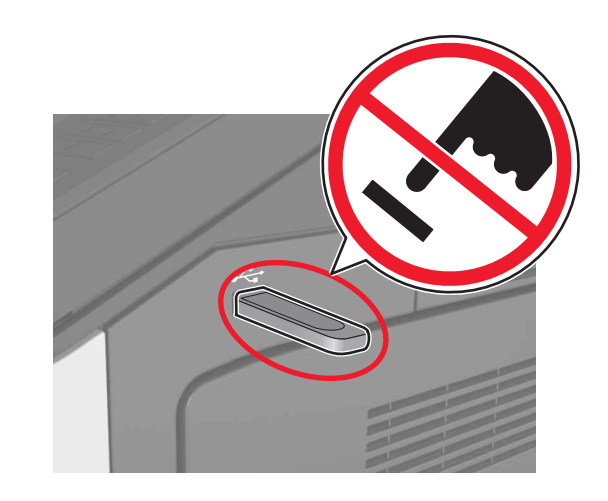

- 2 No painel de controle, toque no documento que você deseja imprimir.
- 3 Especifique o número de cópias que serão impressas e, em seguida, envie o trabalho para impressão.

#### Notas:

- Não remova a unidade flash da porta USB antes do término da impressão do documento.
- Se você deixar a unidade flash na impressora depois de sair da tela inicial do menu USB, toque em Trabalhos suspensos na tela inicial para imprimir pela unidade flash.

## Unidades flash e tipos de arquivo suportados

## Notas:

- Unidades flash USB de alta velocidade devem ser compatíveis com o padrão de velocidade total. Dispositivos USB de baixa velocidade não são suportados.
- Unidades flash USB devem ser compatíveis com o sistema de arquivos FAT (File Allocation Tables). Os dispositivos formatados com NTFS (New Technology File System) ou qualquer outro sistema de arquivos não são compatíveis.

| Unidades flash recomendadas                               | Tipo de arquivo |
|-----------------------------------------------------------|-----------------|
| Muitas unidades flash foram testadas e aprovadas para uso | Documentos:     |
| com a impressora. Para obter mais informações, entre em   | • .pdf          |
| contato com o local em que voce adquiriu a impressora.    | • .xps          |
|                                                           | &Imagens:       |
|                                                           | • .dcx          |
|                                                           | • .gif          |
|                                                           | • .jpeg ou .jpg |
|                                                           | • .bmp          |
|                                                           | • .pcx          |
|                                                           | • .tiff ou .tif |
|                                                           | • .png          |

## Cancelamento de um trabalho de impressão

## Cancelando um trabalho de impressão a partir do painel de controle da impressora

- 1 No painel de controle da impressora, toque em Cancelar
  - trabalho ou pressione 🚺 no teclado numérico.
- 2 Toque no trabalho de impressão a ser cancelado e em Excluir trabalhos selecionados.

para retornar à tela inicial.

Nota: Se você pressionar 🚺 no teclado, toque Continuar

## Cancelamento de trabalhos de impressão do computador

## Para usuários do Windows

1 Abra a pasta de impressoras.

## No Windows 8

No botão Pesquisar, digite run e navegue para:

Executar > digite control printers (controlar impressoras) >OK

## No Windows 7 ou anterior

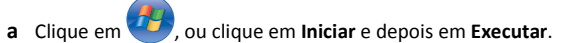

b Digite control printers (controlar impressoras).

- c Pressione Enter ou clique em OK.
- 2 Clique duas vezes no ícone de impressora.
- **3** Selecione o trabalho de impressão que deseja cancelar.
- 4 Clique em Excluir.

### Para usuários do Macintosh

- 1 Em Preferências do sistema no menu Apple, abra a pasta de impressoras.
- **2** Abra a fila de impressão, selecione o trabalho de impressão a ser cancelado e exclua-o.

# Limpeza de atolamentos

## **Evitando atolamentos**

## **Coloque o papel corretamente**

• Verifique se o papel está plano na bandeja.

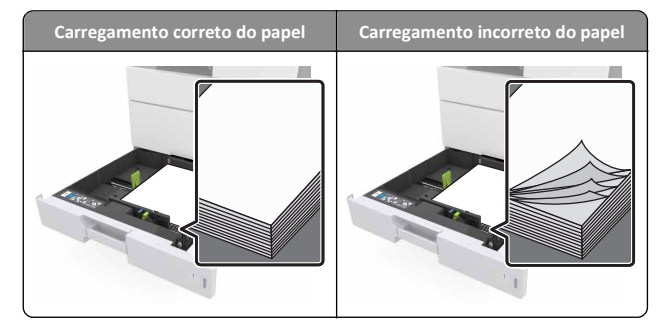

- Não remova uma bandeja durante a impressão.
- Não coloque uma bandeja durante a impressão. Coloque-o antes de imprimir, ou aguarde a mensagem para colocá-lo.
- Não coloque papel em excesso. Certifique-se de que a altura da pilha de papel esteja abaixo do indicador de preenchimento.

 Não deslize o papel na bandeja. Carregue o papel de acordo com a ilustração.

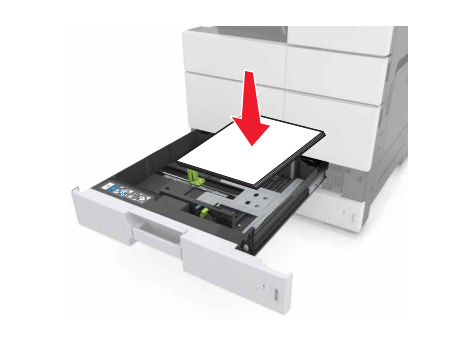

- Verifique se as guias da bandeja de papel ou do alimentador multi--uso estão posicionadas corretamente e se não estão pressionadas contra os papéis ou os envelopes.
- Empurre a bandeja firmemente na impressora após colocar o papel.

### Use os papéis recomendados

- Use apenas os papéis e a mídia especial recomendados.
- Não coloque papel enrugado, amassado, úmido ou curvado.
- Flexione, ventile e endireite o papel antes de carregá-lo.

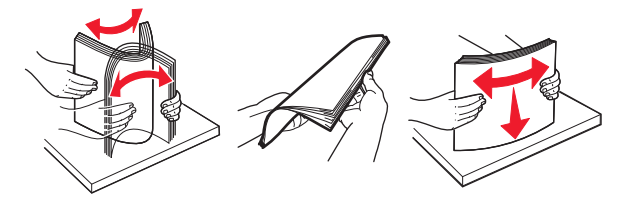

- Não use papel que tenha sido cortado ou aparado à mão.
- Não misture tamanhos, pesos ou tipos de papel na mesma bandeja.
- Assegure-se de que o tamanho e o tipo de papel estão definidos corretamente no computador ou painel de controle da impressora.
- Guarde o papel de acordo com as recomendações do fabricante.

# Compreendendo mensagens e locais de atolamento

Quando ocorre um atolamento, é exibida no visor da impressora uma mensagem indicando o local do atolamento e informações para limpar o atolamento. Abra as portas, tampas e bandejas indicadas no visor para remover o atolamento.

#### Notas:

- Quando o Assistente de atolamento estiver definido como Ativado, a impressora automaticamente descarrega páginas em branco ou páginas parcialmente impressas depois que um atolamento de papel for solucionado. Verifique a sua impressão por páginas em branco.
- Quando a Recuperação do atolamento está definida em Ligado ou Automático, a impressora imprime novamente as páginas atoladas. No entanto, a configuração Automático imprime novamente as páginas atoladas somente se uma memória da impressora adequada estiver disponível.

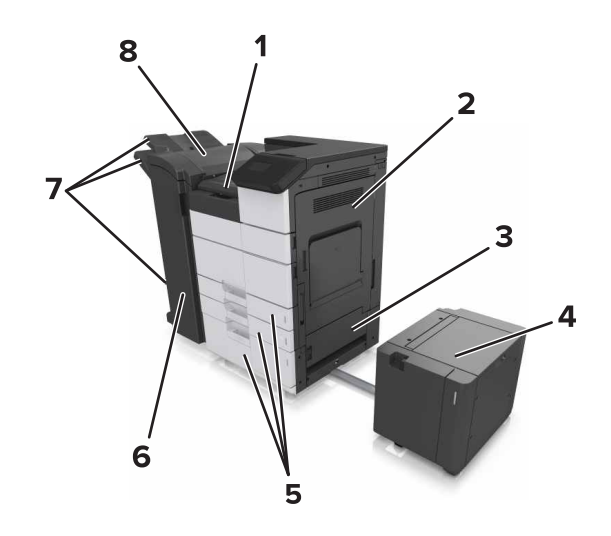

| 1         | Área G                     |  |
|-----------|----------------------------|--|
| 2         | Porta C                    |  |
| 3         | 3 Porta D                  |  |
| 4 Porta F |                            |  |
| 5         | 5 Bandejas                 |  |
| 6         | 6 Porta H                  |  |
| 7         | 7 Bandejas do encadernador |  |
| 8 Porta J |                            |  |

| Nome da área                                              | Mensagem do painel de<br>controle                                                                                                    | O que fazer                                                                                                    |  |
|-----------------------------------------------------------|----------------------------------------------------------------------------------------------------|----------------------------------------------------------------------------------------------------|--|
| Alimentador<br>multiuso                                   | Atolamento de [x] página(s),<br>tire o papel atolado do alimen-<br>tador multiuso. [200.xx]                                              | Remova o papel atolado do<br>alimentador.                                                                                                    |  |
| Porta C,<br>bandejas                                      | Atolamento de [x] página(s),<br>abra a porta C e limpe todo o<br>atolamento de papel. [2yy.xx]                                           | Abra a porta C e remova o<br>papel atolado.<br>Tire a bandeja e remova o<br>papel atolado.                                                                     |  |
|                                                           | Atolamento de [x] página(s),<br>deslize a bandeja para 3.000<br>folhas e abra a porta C. [2yy.xx]                                        |                                                                                                    |  |
| Porta D,<br>bandejas                                      | Atolamento de [x] página(s),<br>abra a porta D e limpe todo o<br>papel atolado. [24y.xx]                                                 | Abra a porta D e remova o<br>papel atolado.<br>Tire a bandeja e remova o<br>papel atolado.                                                                     |  |
|                                                           | Atolamento de [x] página(s),<br>deslize a bandeja para 3.000<br>folhas e abra a porta D. [24y.xx]                                        |                                                                                                    |  |
| Portas C e F                                              | Atolamento de [x] página(s),<br>deslize a bandeja para 3.000<br>folhas e abra a porta F. [24y.xx]                                        | Puxe a bandeja para 3.000<br>folhas e, em seguida,<br>remova o papel atolado a<br>partir da lateral da bandeja.<br>Abra a porta F e remova o<br>papel atolado. |  |
| Área G, portas<br>C, J e H,<br>bandeja do<br>encadernador | Atolamento de [x] página(s),<br>abra as portas G, H e J e remova<br>o papel atolado. [4yy.xx]                                            | Abra a porta G e remova o<br>papel atolado.<br>Abra a porta H e remova o<br>papel atolado.                                                                     |  |
| Portas C e G,<br>bandeja do<br>encadernador               | Atolamento de [x] página(s),<br>pressione a trava para acessar a<br>área G. Deixe o papel na<br>bandeja. [40y.xx]                        | Deslize o encadernador<br>para a esquerda e remova<br>o papel atolado.                                                                                         |  |
| Área G, portas<br>C, J e H,<br>bandeja do<br>encadernador | Atolamento de [x] página(s),<br>abra a porta H e gire o botão H6<br>no sentido horário. Deixe o<br>papel na bandeja. [426.xx–<br>428.xx] | Abra a porta H e remova o<br>papel atolado.                                                                                                    |  |

# Atolamento de [x] página(s), tire o papel atolado do alimentador multiuso. [200.xx]

**1** Remova todo o papel do alimentador multiuso.

**2** Remova o papel atolado.

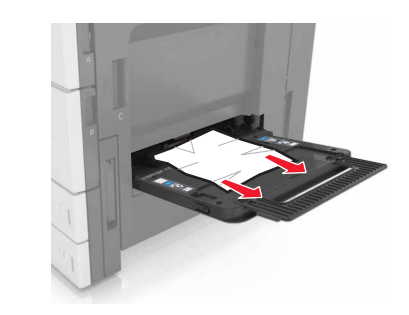

**3** Abra a porta C para remover fragmentos de papel.

**Nota:** Certifique-se de que a porta C não esteja em contato com nenhum cabo conectado à impressora.

- 4 Fechar porta C.
- 5 Flexione as folhas para trás e para frente para soltá-las e ventile--as. Não dobre nem amasse o papel. Alinhe as folhas sobre uma superfície plana.

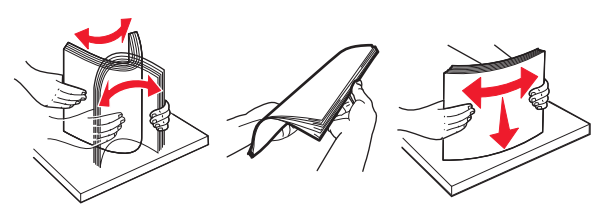

**6** Coloque o papel novamente.

# Atolamento de [x] página(s), abra a porta C e limpe todo o atolamento de papel. [2yy.xx]

1 Abra a porta C. Certifique-se de que a porta C não esteja em contato com nenhum cabo conectado à impressora.

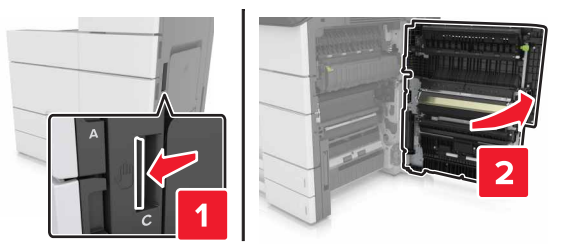

2 Remova o papel atolado de qualquer um dos seguintes locais:

**Nota:** Certifique-se de que todos os fragmentos de papel sejam removidos.

ATENÇÃO — SUPERFÍCIE QUENTE: A parte interna da impressora pode estar quente. Para reduzir o risco de ferimentos devido a um componente quente, espere a superfície esfriar antes de tocá-la.

• Área do fusor

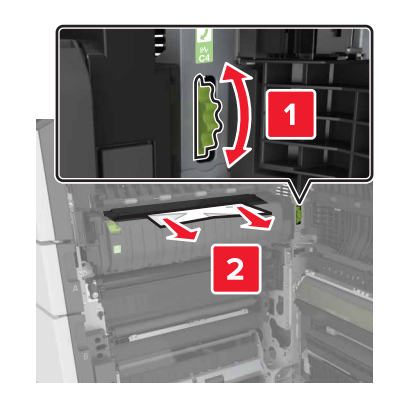

• Abaixo da área do fusor

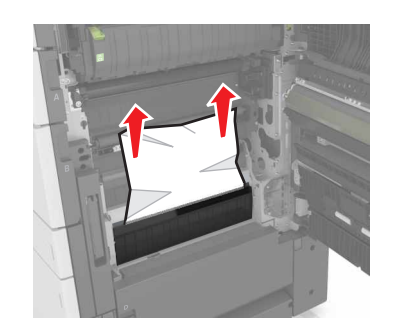

• Área duplex

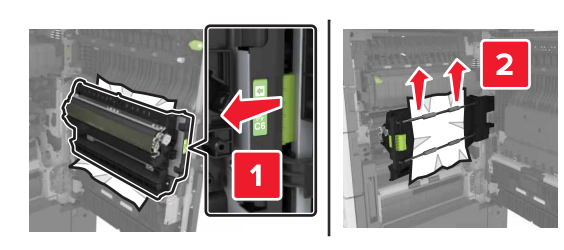

• Acima da área duplex

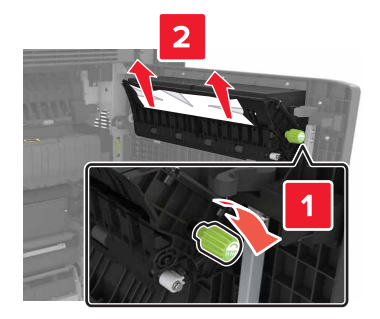

**3** Abra as bandejas padrão, e em seguida, localize o papel atolado.

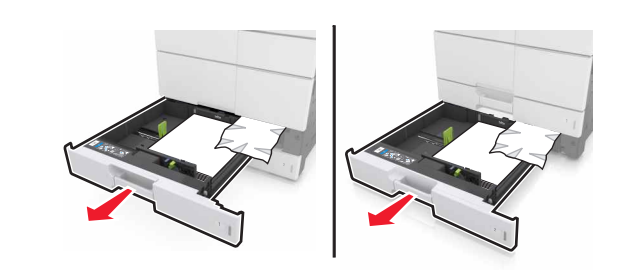

4 Remova o papel atolado.

Nota: Certifique-se de que todos os fragmentos de papel sejam removidos.

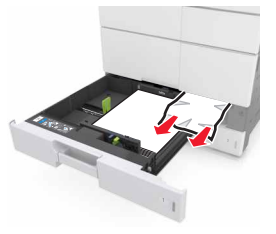

5 Feche as bandejas e a porta C.

# Atolamento de [x] página(s), deslize a bandeja para 3.000 folhas e abra a porta C. [2yy.xx]

**1** Deslize a bandeja para 3.000 folhas.

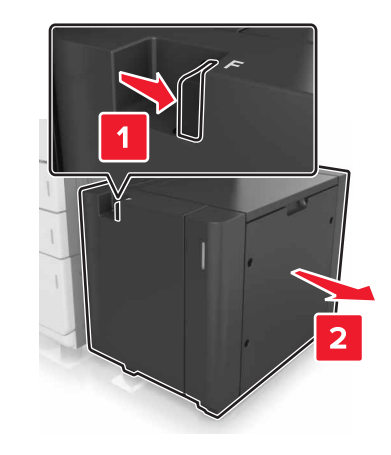

2 Abra a porta C. Certifique-se de que a porta C não esteja em contato com nenhum cabo conectado à impressora.

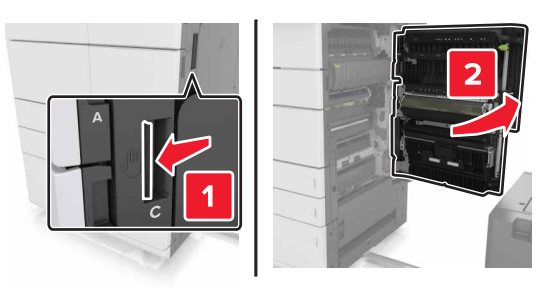

**3** Remova o papel atolado de gualquer um dos seguintes locais:

Nota: Certifique-se de que todos os fragmentos de papel sejam removidos.

ATENÇÃO — SUPERFÍCIE QUENTE: A parte interna da impressora pode estar quente. Para reduzir o risco de ferimentos em um componente quente, espere a superfície esfriar antes de tocá-la.

• Área do fusor

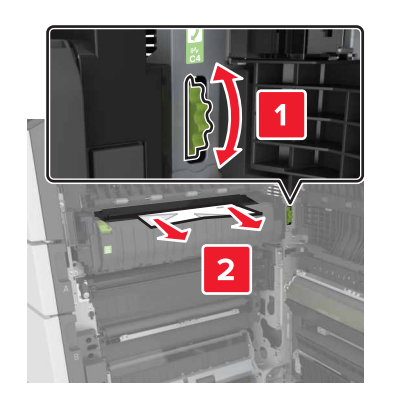

• Abaixo da área do fusor

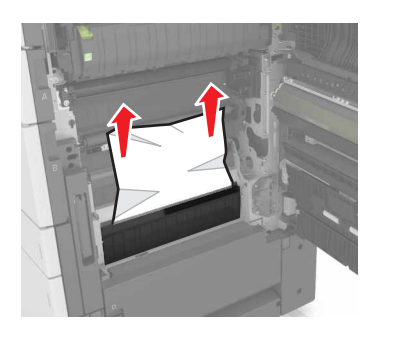

• Área duplex

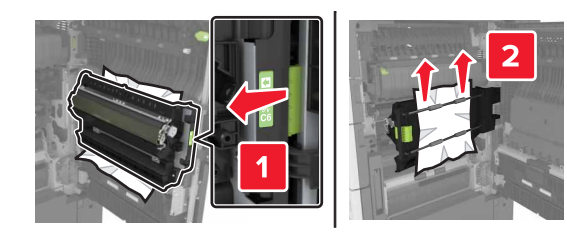

Acima da área duplex

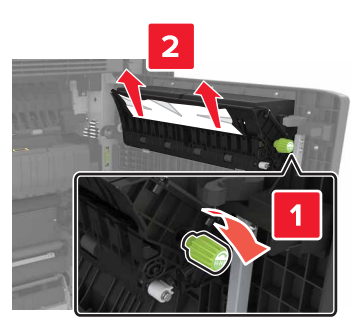

**4** Abra as bandejas padrão, e em seguida, localize o papel atolado.

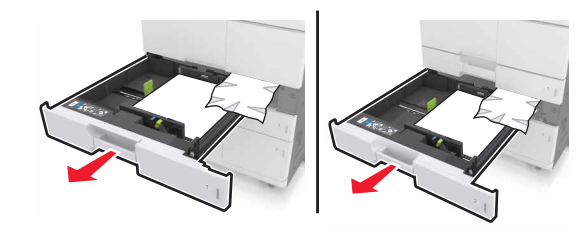

5 Remova o papel atolado.

Nota: Certifique-se de que todos os fragmentos de papel sejam removidos.

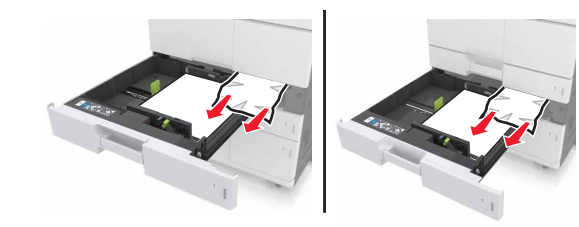

6 Feche as bandejas e a porta C.

7 Deslize a bandeja para 3.000 folhas de volta no lugar.

## Atolamento de [x] página(s), abra a porta D e limpe todo o papel atolado. [24y.xx]

**1** Abra a porta D e remova o papel atolado.

**Nota:** Certifique-se de que todos os fragmentos de papel sejam removidos.

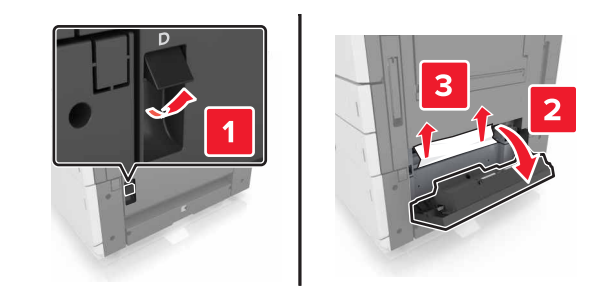

**2** Abra a bandeja opcional e localize o papel atolado.

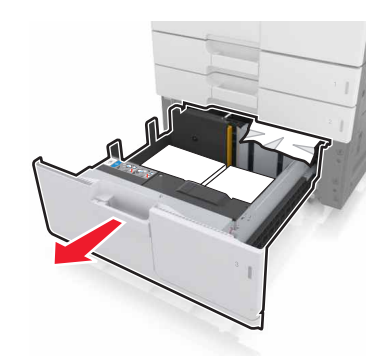

**3** Remova o papel atolado.

Nota: Certifique-se de que todos os fragmentos de papel sejam removidos.

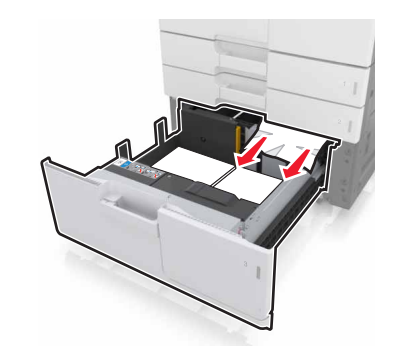

<sup>4</sup> Feche a bandeja e a porta D.

# Atolamento de [x] página(s), deslize a bandeja para 3000 folhas e abra a porta D. [24y.xx]

**1** Deslize a bandeja para 3.000 folhas.

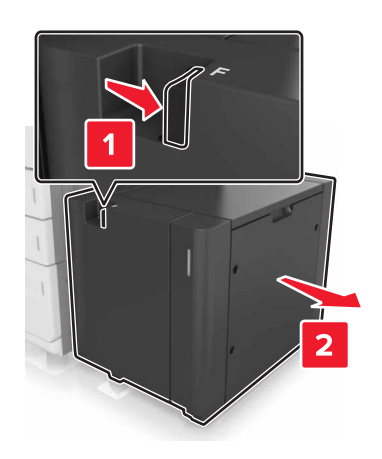

2 Abra a porta D e remova o papel atolado.

**Nota:** Certifique-se de que todos os fragmentos de papel sejam removidos.

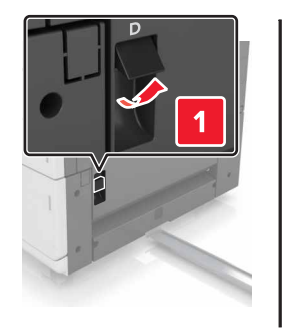

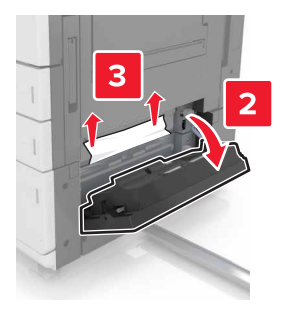

**3** Abra a bandeja opcional e localize o papel atolado.

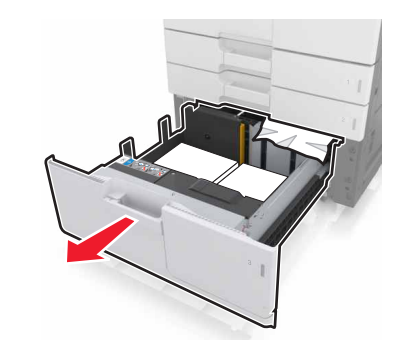

4 Remova o papel atolado.

Nota: Certifique-se de que todos os fragmentos de papel sejam removidos.

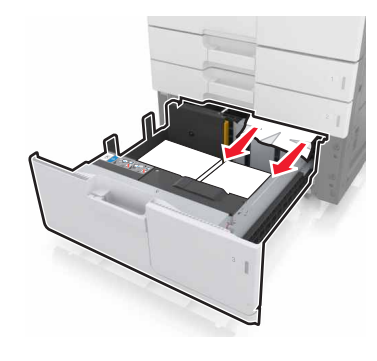

- **5** Feche a bandeja e a porta D.
- 6 Deslize a bandeja para 3.000 folhas de volta no lugar.

# Atolamento de [x] página(s), deslize a bandeja para 3.000 folhas e abra a porta F. [24y.xx]

**1** Deslize a bandeja para 3.000 folhas.

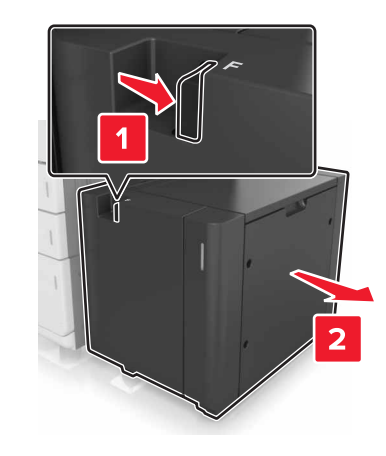

2 Remova o papel atolado.

**Nota:** Certifique-se de que todos os fragmentos de papel sejam removidos.

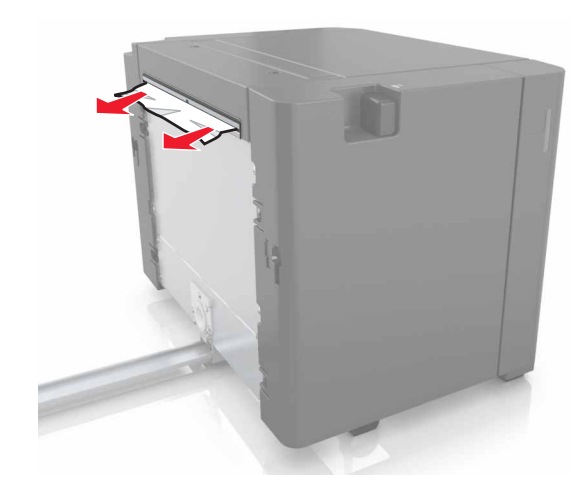

**3** Abra a porta F e remova o papel atolado.

**Nota:** Certifique-se de que todos os fragmentos de papel sejam removidos.

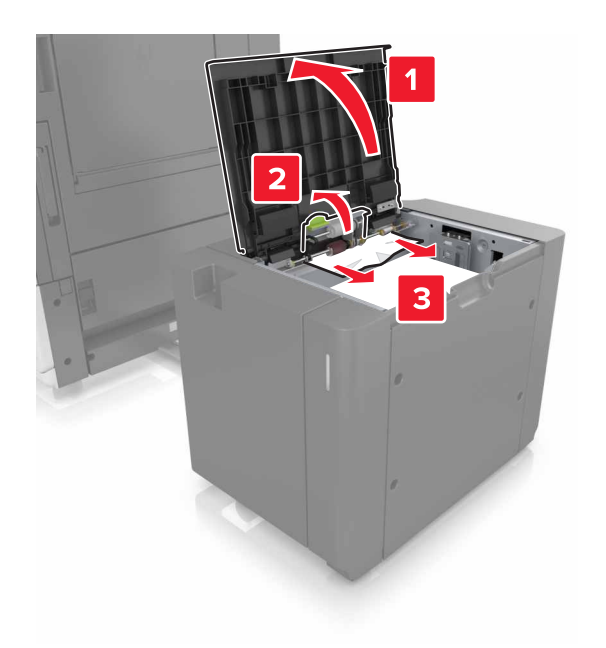

- 4 Feche a porta F.
- **5** Abra a porta C. Certifique-se de que ela não esteja em contato com nenhum cabo conectado à impressora.

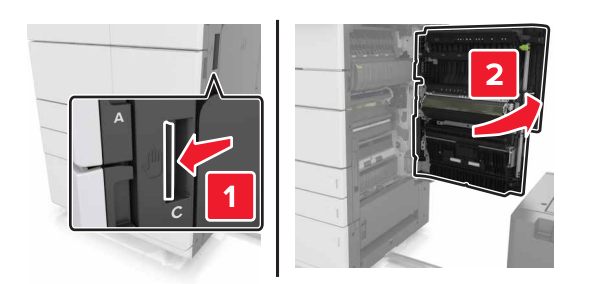

- **6** Remova o papel atolado de qualquer um dos seguintes locais:
  - **Nota:** Certifique-se de que todos os fragmentos de papel sejam removidos.

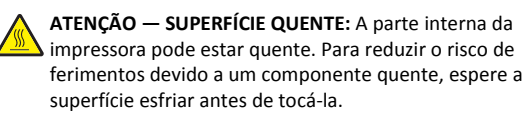

• Área do fusor

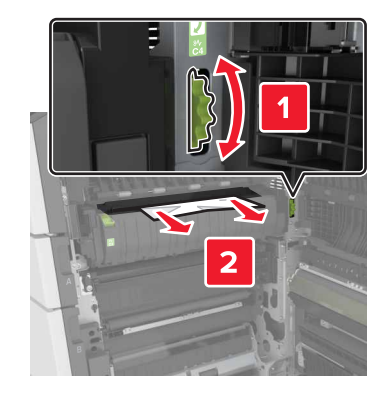

• Abaixo da área do fusor

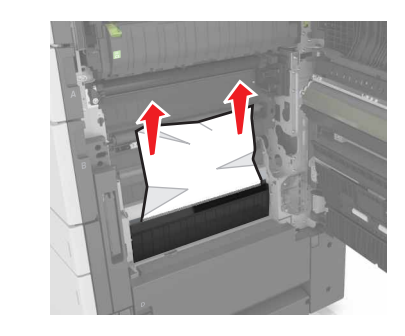

• Área duplex

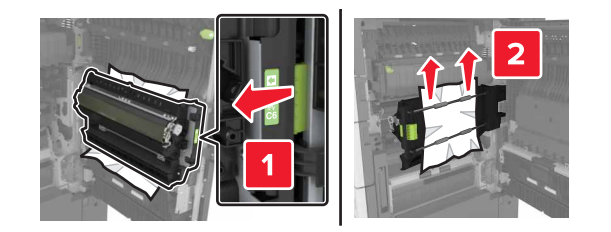

• Acima da área duplex

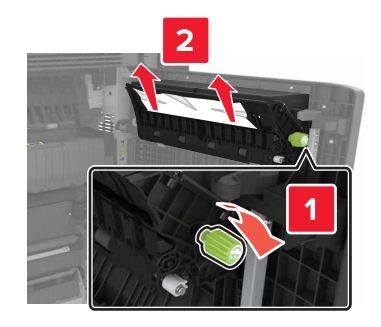

7 Feche a porta C e deslize a bandeja para 3.000 folhas de volta ao lugar.

# Atolamento de [x] página(s), abra as portas G, H e J e remova o papel atolado. Deixe o papel na bandeja. [4yy.xx]

**1** Abra a porta G e remova o papel atolado.

**Nota:** Certifique-se de que todos os fragmentos de papel foram removidos.

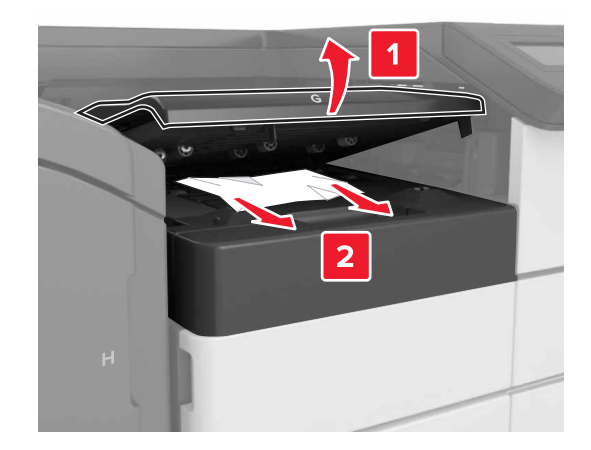

## 2 Abra a porta J e levante a alça J1 até a posição vertical.

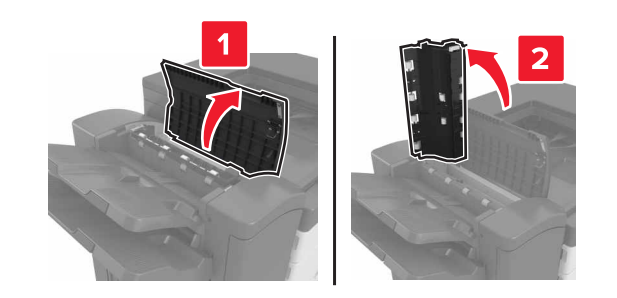

**3** Abra a porta H.

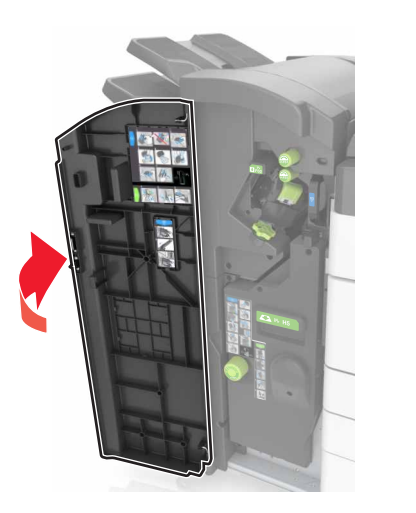

4 Remova o papel atolado de qualquer um dos seguintes locais:

**Nota:** Certifique-se de que todos os fragmentos de papel foram removidos.

• Porta J

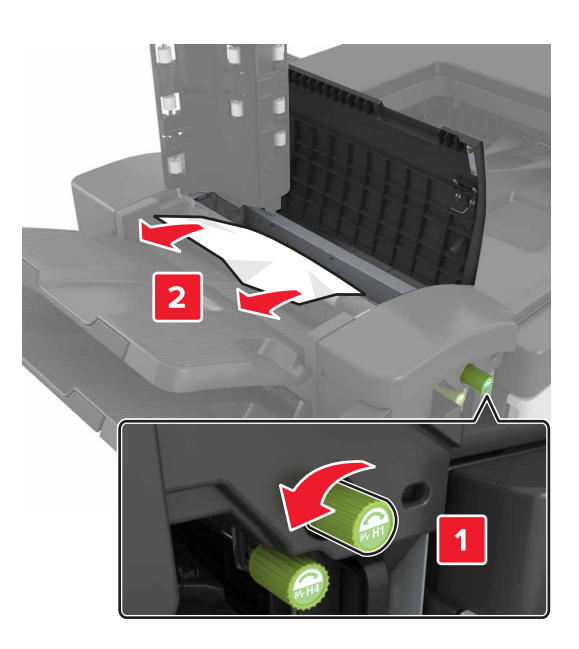

**Nota:** Se houver um papel atolado entre as bandejas do encadernador, remova o papel.

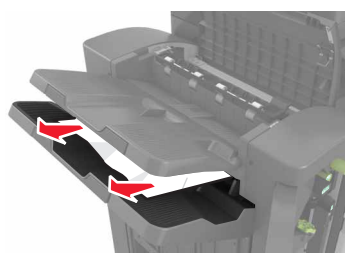

• Áreas H1 e H2

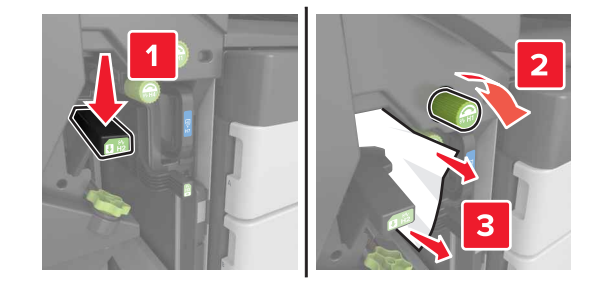

• Áreas H3 e H4

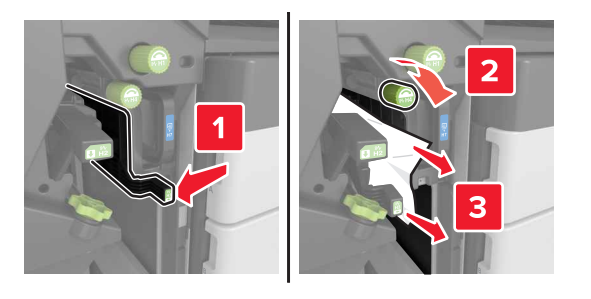

• Área H6

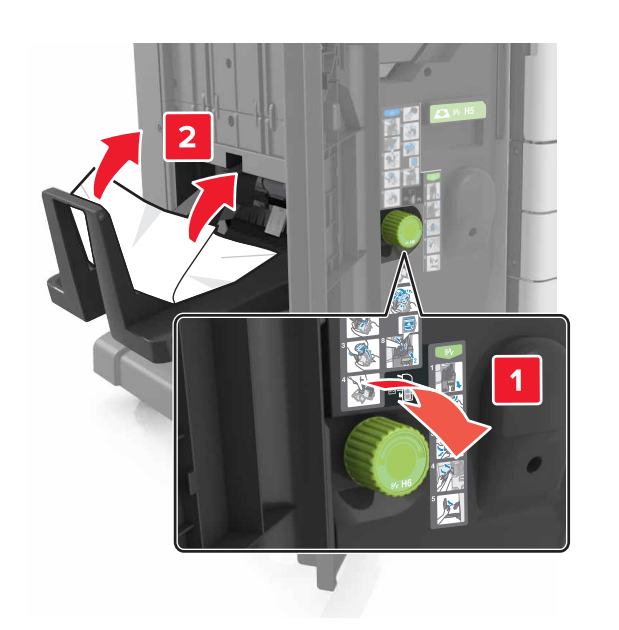

- 5 Feche a porta H.
- **6** Abra a porta C e remova o papel atolado.

**Nota:** Certifique-se de que a porta C não esteja em contato com nenhum cabo conectado à impressora.

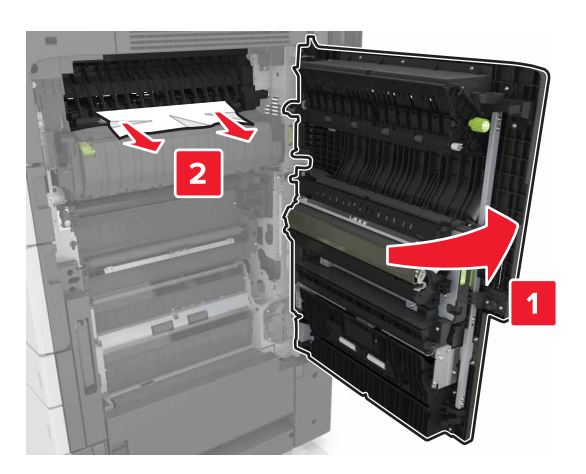

#### Notas:

- Certifique-se de que todos os fragmentos de papel sejam removidos.
- Se a bandeja de 3000 folhas estiver instalada, deslize-a para a direita para abrir a porta.

7 Fechar porta C.

# Atolamento de [x] página(s), pressione a trava para acessar a área G. Deixe o papel na bandeja. [40y.xx]

**1** Remova todo o papel da bandeja do encadernador.

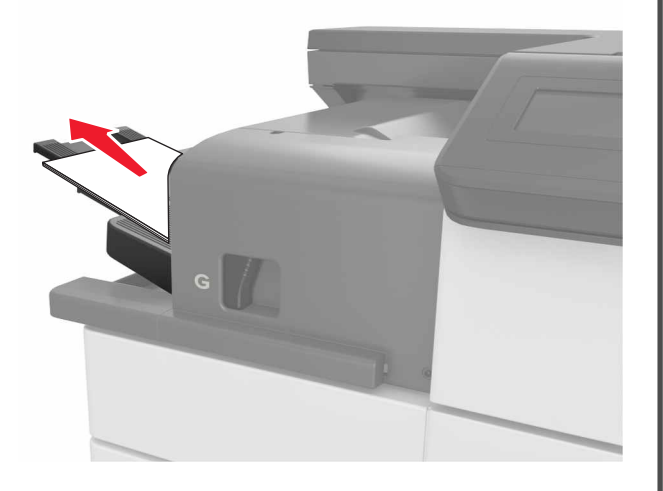

**2** Pressione a trava e deslize o encadernador para a esquerda e remova o papel atolado.

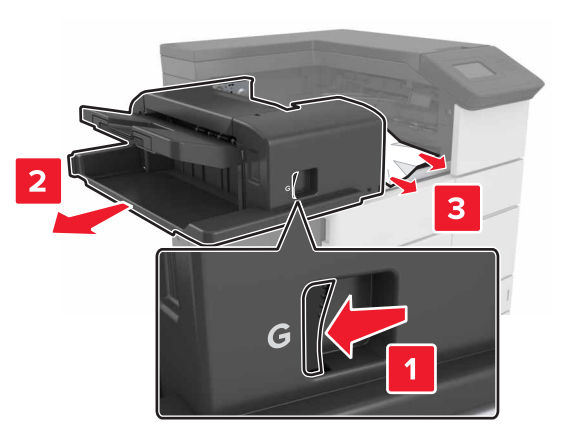

Notas:

- Certifique-se de que todos os fragmentos de papel sejam removidos.
- Se necessário, vire a roda giratória G1 para baixo para alimentar o papel atolado na bandeja de acabamento e remova o papel.

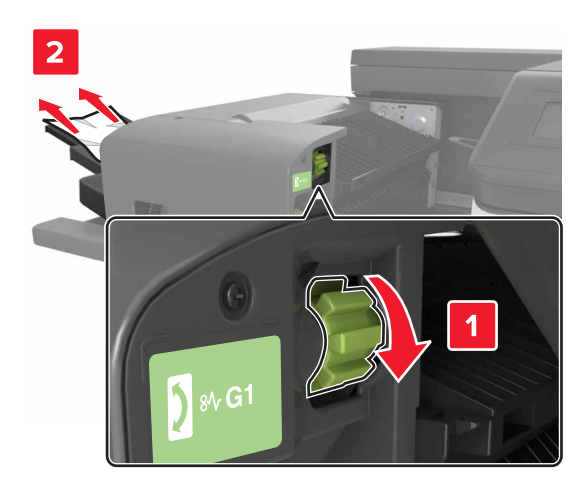

#### **3** Deslize o encadernador de volta no lugar.

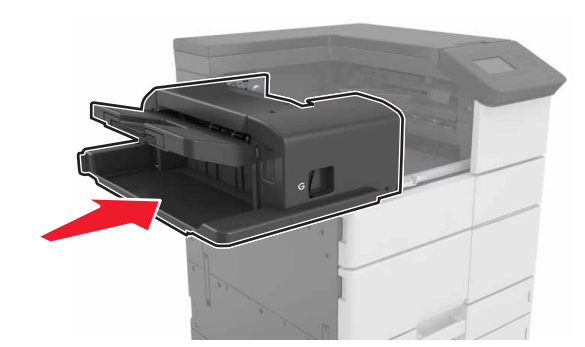

**4** Abra a porta C e remova o papel atolado.

ATENÇÃO — SUPERFÍCIE QUENTE: A parte interna da impressora pode estar quente. Para reduzir o risco de ferimentos em um componente quente, espere a superfície esfriar antes de tocá-la.

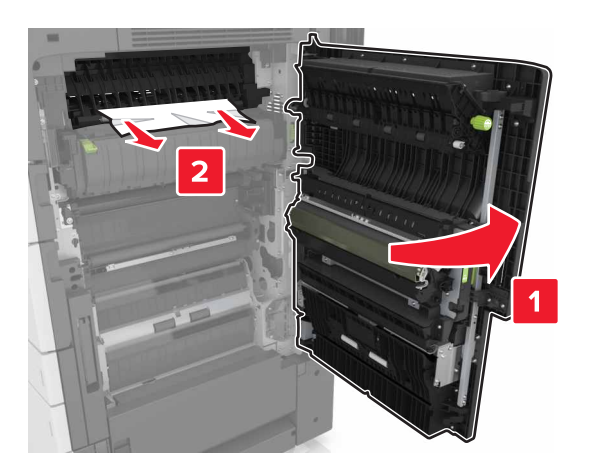

#### Notas:

- Certifique-se de que a porta C não esteja em contato com nenhum cabo conectado à impressora.
- Certifique-se de que todos os fragmentos de papel sejam removidos.
- Se a bandeja de 3.000 folhas estiver instalada, deslize-a para a direita para abrir a porta.

5 Fechar porta C.

# Atolamento de [x] página(s), pressione a lingueta para acessar a área G e limpe os grampos atolados. Deixe o papel na bandeja. [402,93]

**1** Remova todo o papel da bandeja do encadernador.

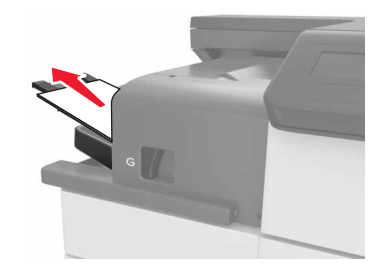

**2** Pressione a trava no encadernador e, em seguida, deslize o encadernador para a esquerda.

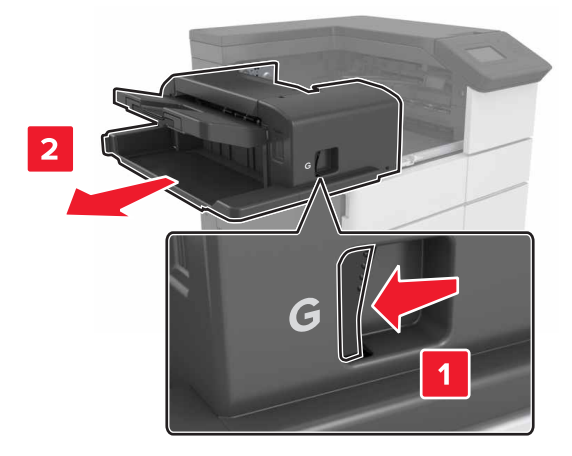

**3** Remova o suporte do cartucho de grampos.

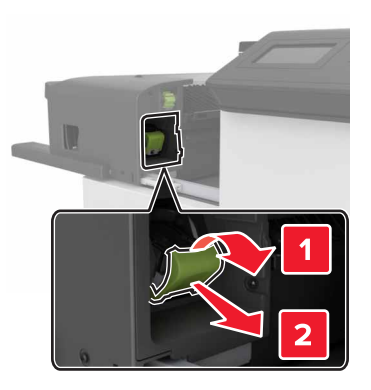

4 Utilize a guia de metal para elevar a proteção de grampos e, em seguida, remova qualquer grampo solto.

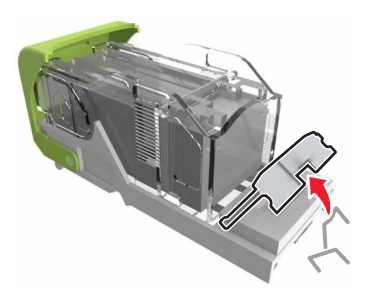

**5** Pressione a proteção de grampos para baixo até que ele *se encaixe* no lugar.

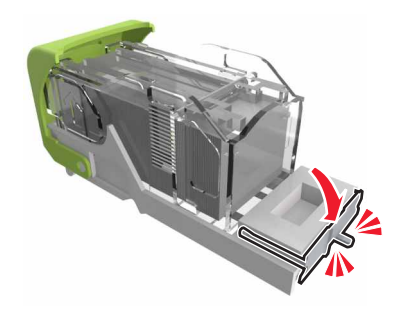

#### **6** Pressione os grampos contra o suporte de metal.

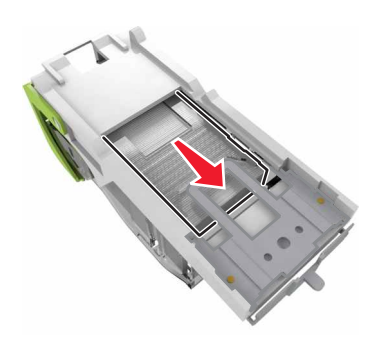

**Nota:** Se os grampos estiverem na parte posterior do cartucho, sacuda o cartucho para baixo para trazer os grampos próximos do suporte de metal.

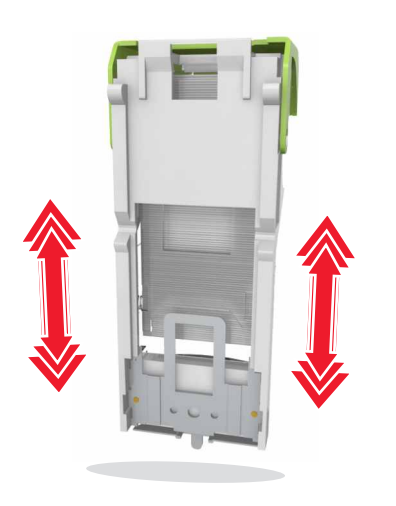

**7** Empurre o suporte do cartucho para o encadernador até que o suporte *se encaixe* no lugar.

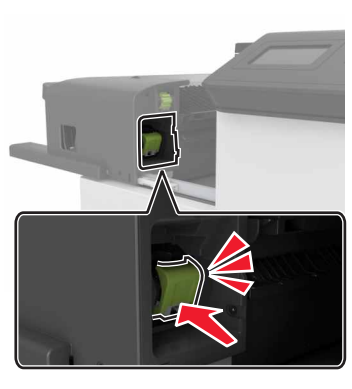

**8** Deslize o encadernador de volta no lugar.

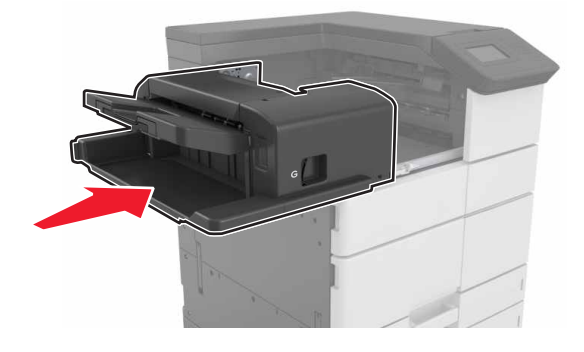

# Atolamento de [x] página(s), abra a porta H e gire o botão H6 no sentido horário. Deixe o papel na bandeja. [426.xx-428.xx]

Se o papel atolado está localizado sob a porta G, abra a porta e remova o papel.

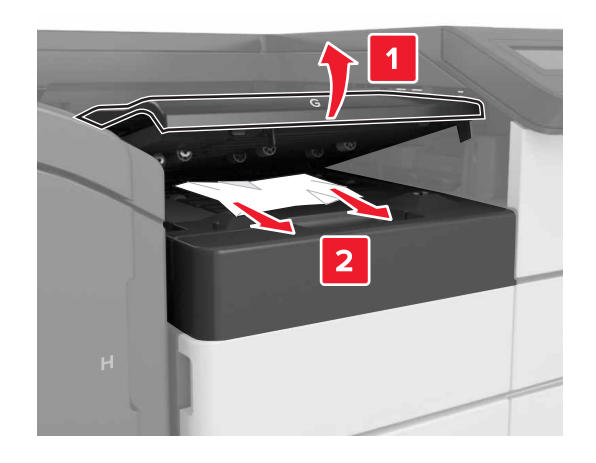

**1** Abra a porta J e levante a alça J1.

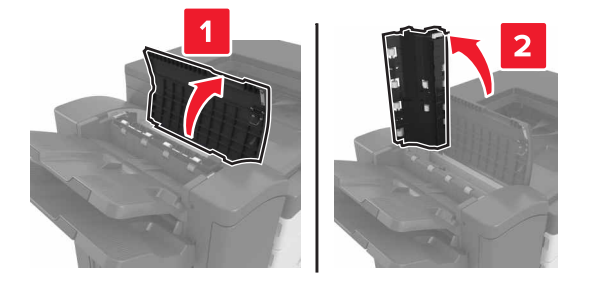

**2** Abra a porta H.

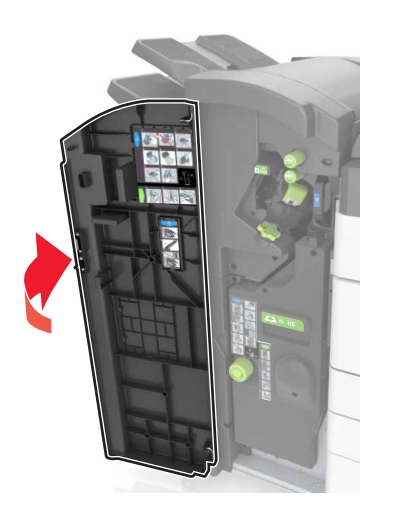

**3** Remova o papel atolado de qualquer um dos seguintes locais:

**Nota:** Certifique-se de que todos os fragmentos de papel sejam removidos.

Porta J

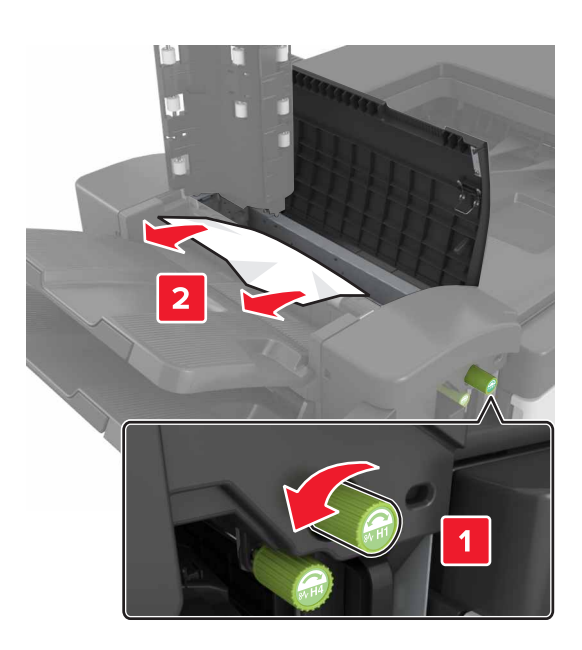

**Nota:** Se houver um papel atolado entre as bandejas do encadernador, remova o papel.

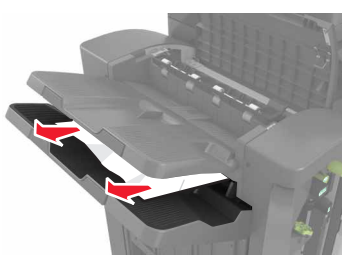

• Áreas H1 e H2

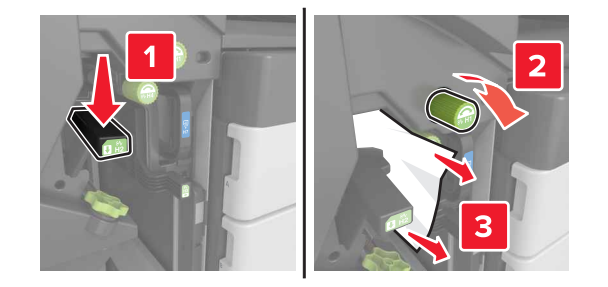

• Áreas H3 e H4

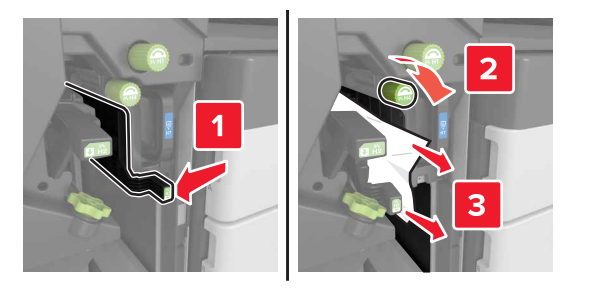

• Área H6

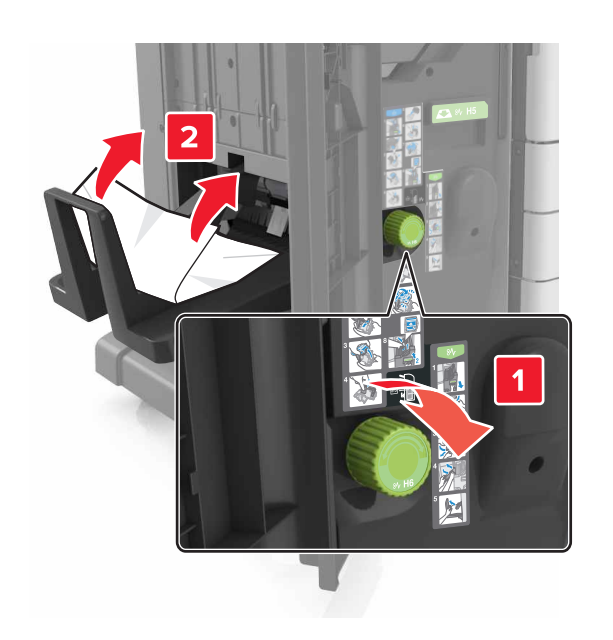

4 Utilizando a alça H5, puxe o criador de brochuras.

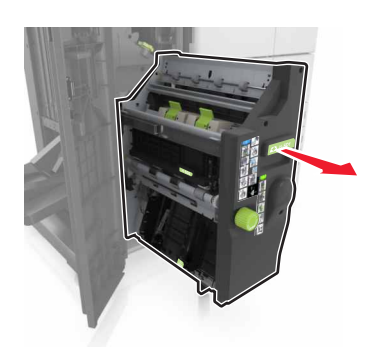

**5** Remova o papel atolado de qualquer um dos seguintes locais:

**Nota:** Certifique-se de que todos os fragmentos de papel sejam removidos.

• Área H8

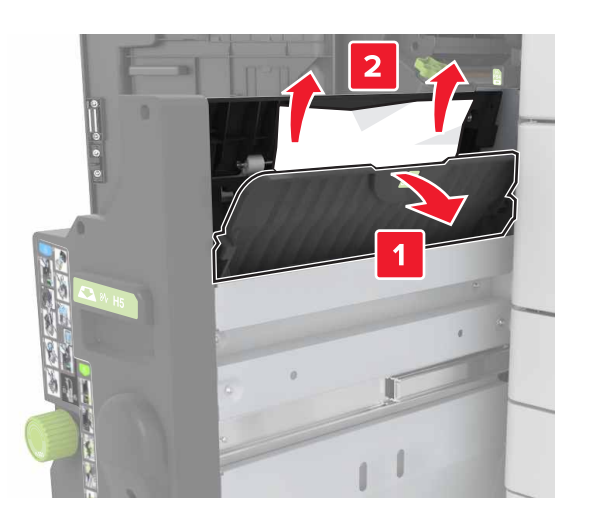

• Área H9

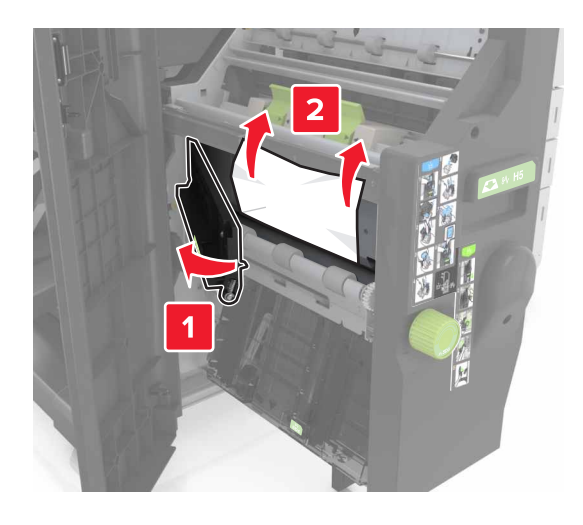

• Área H10

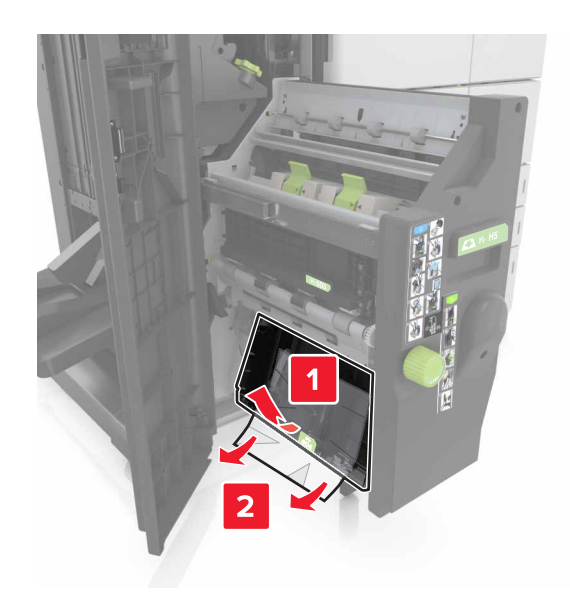

- 6 Empurre o criador de brochuras para a posição original.
- 7 Feche a porta H.
- 8 Abra a porta C e remova o papel atolado.

ATENÇÃO — SUPERFÍCIE QUENTE: A parte interna da impressora pode estar quente. Para reduzir o risco de ferimentos devido a um componente quente, espere a superfície esfriar antes de tocá-la.

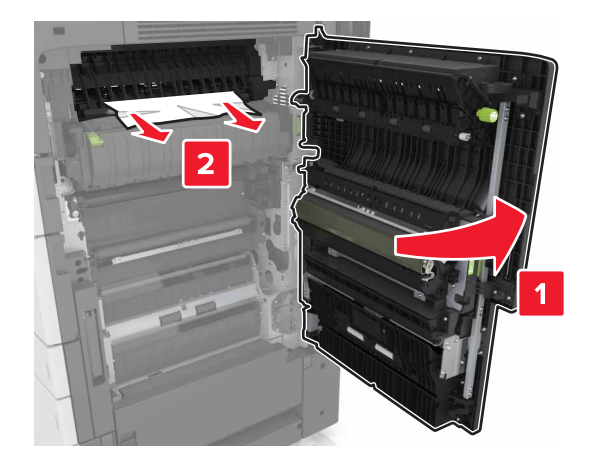

#### Notas:

- Certifique-se de que a porta C não esteja em contato com nenhum cabo conectado à impressora.
- Certifique-se de que todos os fragmentos de papel sejam removidos.
- Se a bandeja de 3.000 folhas estiver instalada, deslize-a para a direita para abrir a porta.

9 Fechar porta C.